INSTRUCTIONS TO USE THE QCweb APPLICATION

STEP 1: Download the docker image "qcWeb.tar"

STEP 2: Install the Docker Desktop application following your operating system settings:

www.docker.com/products/docker-desktop/

STEP 3: Go to the folder where the image was downloaded and proceed to load the image into the docker environment with the following command to be used in the shell or command prompt: docker load -i qcWeb.tar

STEP 4: Check if the image is loaded with the following command: docker images

STEP 5: Keep track of the default name that was given to the image. It will be denoted in the next commands by IMAGE\_NAME

STEP 6: Run the image with the following command: docker run -p 8080:80 IMAGE\_NAME

STEP 7: Open a browser and enter the following link in the address field: http://localhost:8080

STEP 8: Perform your quantum experiments by clicking on the menu item "Classification".

Enjoy QCweb!